## PASSO A PASSO PARA DESTINAR:

- 1. Na sua página da Internet acesse o link: http://daeonline1.fazenda.mg.gov.br/daeonline/submeterReceitaOrgaosEstaduais.action
- 2. Em Tipo de identificação selecione a opção CPF ou CNPJ;
- 3. Em Identificação digite o número ;
- 4. Clique em Órgão Publico e selecione a opção FUNDO INFANCIA ADOLESCENCIA;
- Clique em Serviços do órgão selecione o serviço Atenção: aqui você vai escolher sua destinação aos projetos aprovados pelo Conselho ou para o Fia Geral As informações sobre cada projeto estão no site www.conselhos.social.mg.gov.br/cedca

| Selecione um serviço do orgão público                   |
|---------------------------------------------------------|
| ASSOCIACAO NOVO MUNDO: ALIMENTANDO CORPO E MENTE        |
| FIA GERAL PROJETOS CEDCA/MG                             |
| FUNDO ACELER DESENVOLV VELA - FA VELA: MORROBOTICA 2    |
| FUNDO ACELERACAO DESENV VELA-FA VELA-MORROBOTICA 1      |
| INST IOS: STAR PREPARANDO JOVENS MERCADO TRABALHO       |
| INST ITI: CRESCER SUSTENTAVEL ARTES CRIATIVAS           |
| INST JUR EFETIVACAO CIDADANIA SAUDE-IJUCI:ORIRI         |
| MULTA ECA - LEI 8069/90                                 |
| OUTRAS TRANSFERENCIAS INSTITUICOES PRIVADAS             |
| PROVIDENCIA DIVINA CEDIPRO BH: CENARIOS DE APRENDIZAGEM |
| TRANSFERENCIAS DE PESSOAS                               |
|                                                         |

- 6. Clicar em "Não sou um robô";
- 7. Clique em continuar;
- 8. Confira os seguintes dados e altere se necessário: CPF, nome, estado, município;
- 9. Preencha os seguintes campos:

Outras Informações Informações complementares – informe seu <u>endereço de email</u> completo para receber seu comprovante de doação emitido pelo Conselho Estadual.

OBS: Os demais campos são preenchidos automaticamente pelo sistema da Fazenda.

- 10. Clique em continuar;
- 11. Selecione a opção para emitir o DAE PDF Documento de Arrecadação Estadual;
- 12. Salve e ou imprima. Pague no banco de sua preferência ou utilize as opções de pagamento via Internet;
- 13. <u>Após o pagamento encaminhe cópia digitalizada do DAE e comprovante de pagamento para o email:</u> cedcafia@social.mg.gov.br,
- 14. <u>O Conselho irá emitir Recibo e após a assinatura do gestor será encaminhado ao endereço de email indicado pelo destinador.</u>